# Connecting to eduroam

Android

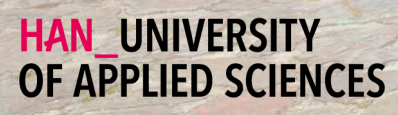

# Getting Started

Connecting your Android device to eduroam

### Welcome

In this manual you will find instructions for connecting your Android device to the wireless network of the Hogeschool van Arnhem and Nijmegen. The name of the wireless network is eduroam.

#### Requirements

To be able to connect to eduroam, you need the following:

- 🔁 🛛 An Android device.
- A Employees: Your HAN e-mail address.
  - Example: firstname.lastname@han.nl
- A Students: Your HAN student e-mail address.
  - Example: initials.surname@student.han.nl
- Solution The password of your HANaccount.

#### Android Version

The information in this manual applies to Android version 8.0 and higher.

### Connecting to eduroam - procedure

- 1 Open settings.
- 2 Choose the category network & Internet.
- 3 Choose the option Wi-Fi.
- 4 Select the network name eduroam.
- 5 In the list under the header EAP-method: Select PEAP.
- 6 In the list under the header Phase 2-authentication: Select MSCHAPV2.
- 7 In the list under the header CA-certificate: Select Do not validate.
- 8 In the textbox Identity: Fill in your HAN e-mail address.
- 9 In the textbox Password: Fill in your HAN password.
- **10** Tap on the connect button.
- 11 The connection is made with eduroam. Your Android device is now connected to eduroam.

#### Some remarks

- It is your own responsibility to keep the software and anti-virus program on your device up-to-date.
- With eduroam you have access to the internet at other Educational institutions For a list of organizations that support eduroam, visit www.eduroam.nl.
- The HAN is not responsible for any damage to/or malfunctioning of your device.

# Colofon

Connecting to eduroam | Android

## HAN University of Applied Sciences

### Version 4.0 Rev. 3

© 2022 All rights reserved.

Curated by Jean-Pierre Habets Updated on July 27, 2022 by Murat Sabudak

This manual is subject to changes and might contain translation errors. The information in this manual is subject to change and change updated as needed. No rights can be derived.

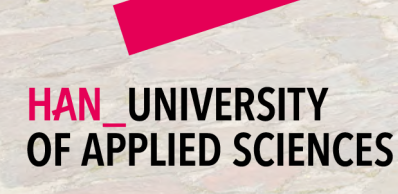

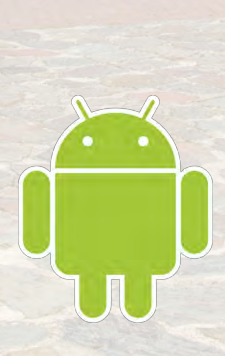